#### **INSTRUCTIVOS:** Medios de pago de tu Recibo Sindical

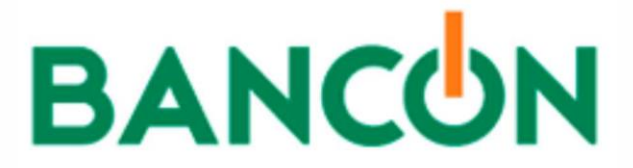

Al utilizar "Bancon" como medio para pagar nuestro Resumen Sindical tenemos dos opciones:

1. A traves la página web, lo que llamamos homebanking

https://www.bancor.com.ar/bancon/

2. Por medio de la aplicación móvil para teléfonos celulares https://play.google.com/store/apps/details?id=ar.com.bancor.bancon&hl=es AR&gl=US

Una vez que ingresemos a la página web o la aplicación móvil, debemos seleccionar en el caso de no estar registrados en Bancon la opción de "registrarnos ahora" y seguir los pasos que nos irán solicitando una serie de datos para poder crear nuestro usuario.

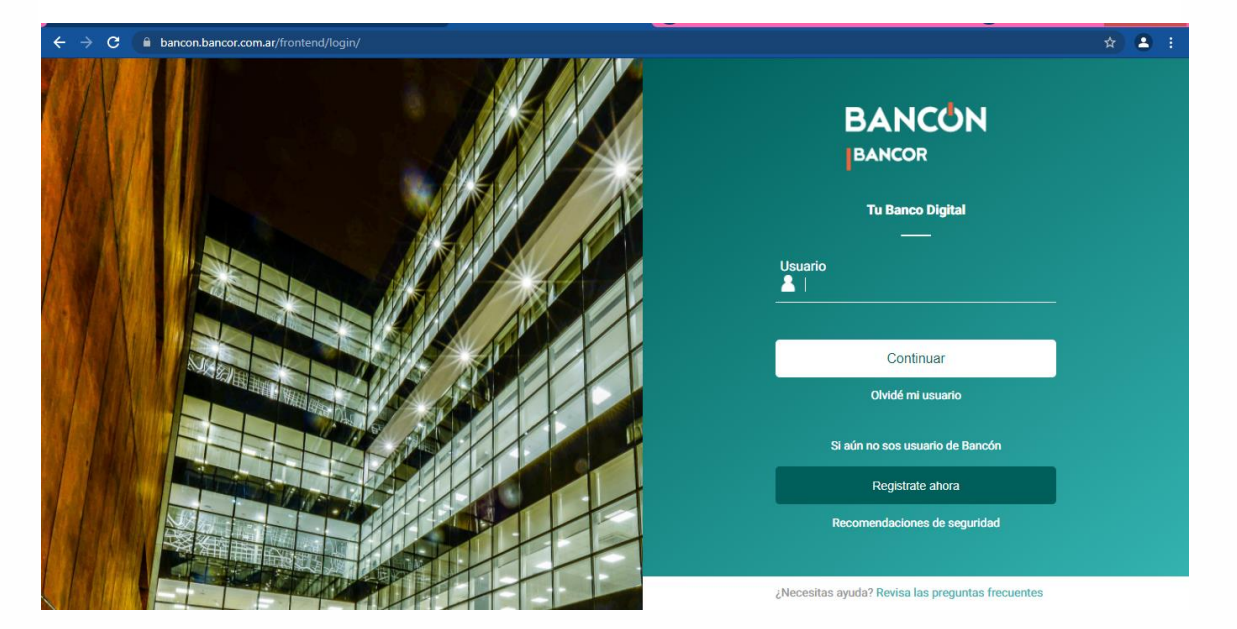

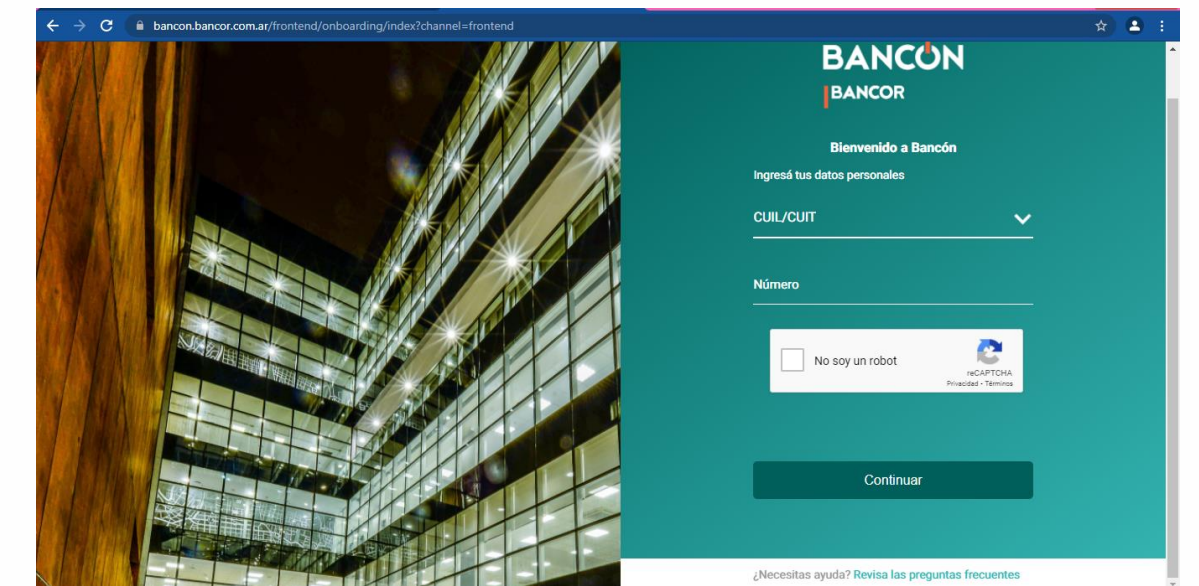

SECRETARÍA DE **HACIENDA** Descargado de sirelyf.org

**NCON** 

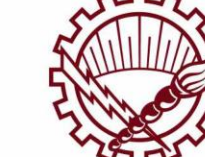

#### INSTRUCTIVOS: Medios de pago de tu Recibo Sindical

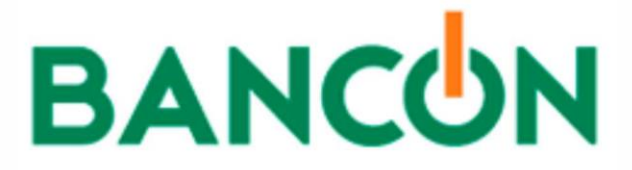

Cuando ya creamos nuestro usuario o el caso de ya contar con uno, ingresamos colocando nuestro nombre y contraseña correspondiente.

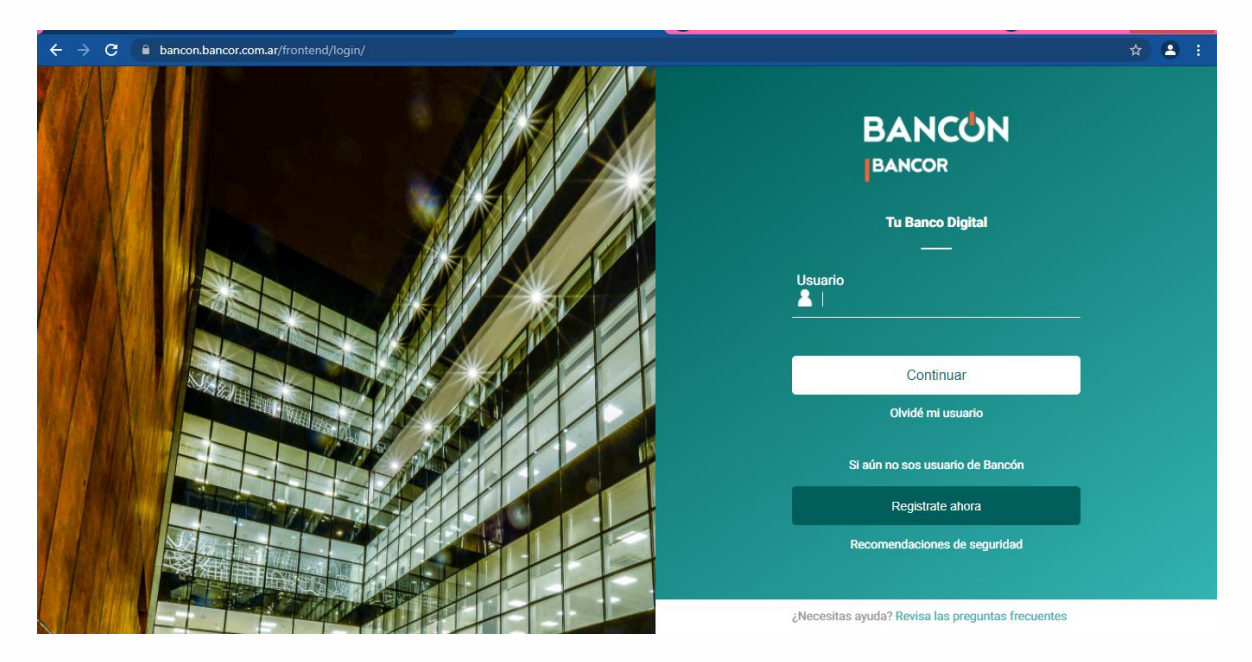

Una vez ingresado, a la izquierda de la pantalla vamos a seleccionar la opción pagos

| scritorio    |        |                     |                                                        |
|--------------|--------|---------------------|--------------------------------------------------------|
| ientas       | $\sim$ |                     |                                                        |
| ansferencias | $\sim$ |                     |                                                        |
| agos         | $\sim$ | BANCOR              |                                                        |
| arjetas      |        |                     | ASEGURA TU CASA EN SAN CRISTOBAL   \$16PUR DIA   ACA M |
| versiones    | $\sim$ |                     |                                                        |
| éstamos      |        | Cuentas             |                                                        |
| guros        |        | Caja de ahorro      | Saldo Disponible                                       |
| os productos | $\sim$ |                     | \$ 1,14 Transient                                      |
| ub Bancor    |        |                     |                                                        |
| peraciones   |        | Cuenta de Inversión |                                                        |
| itogestión   | ~      |                     |                                                        |
| ansporte     | $\sim$ | Cotizaciones        |                                                        |

Luego de seleccionar "pagos", nos aparecerá la opción "pagos y vencimientos" cliquear ahí:

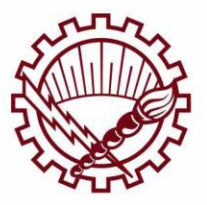

Descargado de **sirelyf.org** 

ANCO

## INSTRUCTIVOS: Medios de pago de tu Recibo Sindical

# BANCUN

| ← → C 🔒 bancon.bancor.com     | r/frontend/    |                                                |
|-------------------------------|----------------|------------------------------------------------|
|                               |                |                                                |
| Escritorio                    |                | Personal                                       |
| Cuentas V                     |                |                                                |
| Transferencias V              |                |                                                |
| Pagos <                       | BANCOR         |                                                |
| Pagos y Vencimientos          |                | ASEGURA TU CASA EN SAN CRISTOBAL   \$16POR DIA |
| Pagos AFIP                    |                |                                                |
| Recargas                      | Cuentas        | ^                                              |
| Aceptar DEBIN (Enviar dinero) | Caja de ahorro | Saldo Disponible                               |
| Generar DEBIN (Pedir dinero)  |                | \$1,14 Iranstenr V                             |
| Tarjetas                      |                |                                                |
|                               |                |                                                |

Allí se abren distintas posibilidades para efectuar nuestro pago, vamos a seleccionar la que nos dice "pagar por primera vez"

| ← → C  ■ bancon.bancor.com.ar | /frontend/payments/list-payment-web                                                            |    |
|-------------------------------|------------------------------------------------------------------------------------------------|----|
|                               |                                                                                                | 18 |
| Escritorio                    | Escritorio > Pagos                                                                             |    |
| Cuentas 🗸 🗸                   |                                                                                                |    |
| Transferencias 🗸 🗸            | Adherir Impuesto/Servicio Pagar por primera vez Servicios Adheridos Consultar pagos realizados |    |
| Pagos <                       | Agenda de Pagos                                                                                |    |
| Pagos y Vencimientos          | No tenes próximos vencimientos de pagos. Para adherir o pagar servicios presioná Más Opciones  |    |
| Pagos AFIP                    |                                                                                                |    |
| Recargas                      |                                                                                                |    |
| Aceptar DEBIN (Enviar dinero) |                                                                                                |    |
| Generar DEBIN (Pedir dinero)  |                                                                                                |    |
| Tarjetas                      |                                                                                                |    |
| Inversiones                   |                                                                                                |    |
| Préstamos                     |                                                                                                |    |

Al seleccionar "pagar por primera vez", vamos a completar las opciones que nos solicita en el caso de <u>rubro con "asociaciones y clubes", en empresa "sindicato regional de luz y fuerza",</u> <u>código link pagos el que nos figura en el Talón de Pagos fijarse que les inforamos su ID de</u> <u>Afiliado ya que debe ser correcto para que ingrese el pago en su cuenta.</u> será el número de afiliado con ceros adelante (ej. 000XXXX).

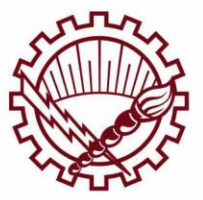

Descargado de **sirelyf.org** 

## INSTRUCTIVOS: Medios de pago de tu Recibo Sindical

# BANCUN

| Escritorio                    | Escritorio > Pagos > Pago de Servicios              |
|-------------------------------|-----------------------------------------------------|
| Cuentas 🗸 🗸                   | Descent Alberto Description Descriptions            |
| Transferencias 🗸 🗸            | Vencimientos Impuesto/Servicio Adheridos realizados |
| Pagos <                       | Pago de Servicios                                   |
| Pagos y Vencimientos          |                                                     |
| Pagos AFIP                    | Rubro* Asociaciones y Clubes                        |
| Recargas                      |                                                     |
| Aceptar DEBIN (Enviar dinero) | Empresa * Sindicato Regional de Luz y Fuerza        |
| Generar DEBIN (Pedir dinero)  |                                                     |
| Tarjetas                      | Código Link Pagos*                                  |
|                               |                                                     |

Luego de completar los datos vamos a poder efectuar el pago de nuestra factura y obtendremos un comprobante del pago de la misma.

Deberá conservar este comprobante como documento para acreditar su pago por si existe algún inconveniente. Desde el día de pago y en el transcurso de las 72 horas hábiles de haberlo realizado ingresa toda la información al Sindicato.

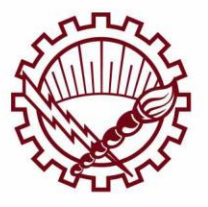